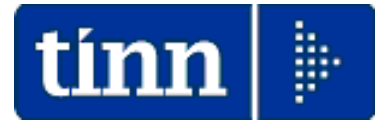

## Guida Operativa

## Procedura Paghe

# Assegni Familiari

Data rilascio: GIUGNO 2017

Lo scopo che si prefigge questa guida è quello di documentare le implementazioni presenti nella Rel.5049 per la gestione degli Assegni Familiari.

In particolar modo si descriveranno quelle fasi e le attività ad esse connesse relative a:

- Eventuale invio e ricezione dei moduli di Domanda per Assegni Familiari
- o Disattivazione Assegni
- Gestione Familiari o inserimento diretto nell'Anagrafica del Dipendente delle risultanze della domanda
- o Calcolo arretrati in caso di comunicazioni tardive.

#### Principali Funzioni interessate alla gestione Assegni Familiari

| tin | 🚥 Tabella assegni familiari                                     |               |              |               |                |              |               |              |   |  |  |
|-----|-----------------------------------------------------------------|---------------|--------------|---------------|----------------|--------------|---------------|--------------|---|--|--|
|     |                                                                 |               |              |               |                |              |               |              |   |  |  |
|     | Codice 1 Data inizio validità Data fine validità Codice INPS 11 |               |              |               |                |              |               |              |   |  |  |
|     | Descrizione ENTR                                                | AMBI I GENITI | DRI E ALMEN( | ) UN FIGLIO M | IINORE (non ci | sono compone | enti inabili) |              |   |  |  |
|     | SCAGLIONE                                                       | 1 componente  | 2 componenti | 3 componenti  | 4 componenti   | 5 componenti | 6 componenti  | 7 componenti | ~ |  |  |
| Þ   | 13211,14                                                        | 0             | 0            | 137,5         | 258,33         | 375          | 500           | 625          |   |  |  |
|     | 13316,82                                                        | 0             | 0            | 136,73        | 257,25         | 374,04       | 499,58        | 624,38       |   |  |  |
|     | 13422,51                                                        | 0             | 0            | 135,95        | 256,17         | 373,08       | 499,17        | 623,75       |   |  |  |
|     | 13528,2                                                         | 0             | 0            | 135,18        | 255,08         | 372,13       | 498,75        | 623,13       |   |  |  |
|     | 13633,89                                                        | 0             | 0            | 134,4         | 254            | 371,17       | 498,33        | 622,5        |   |  |  |
|     | 13739,58                                                        | 0             | 0            | 133,63        | 252,92         | 370,21       | 497,92        | 621,88       |   |  |  |
|     | 13845,27                                                        | 0             | 0            | 132,85        | 251,83         | 369,25       | 497,5         | 621,25       |   |  |  |
|     | 13950,96                                                        |               | 0            | 132,08        | 250,75         | 368,29       | 497,08        | 620,63       |   |  |  |
|     | 14056,65                                                        | ES            | EMPIO        | 131,3         | 249,67         | 367,33       | 496,67        | 620          |   |  |  |
|     | 14162,34                                                        |               | -            | 130,53        | 248,58         | 366,38       | 496,25        | 619,38       |   |  |  |
|     | 14268,02                                                        | 0             | 0            | 129,75        | 247,5          | 365,42       | 495,83        | 618,75       |   |  |  |
|     | 14373,72                                                        | 0             | 0            | 128,98        | 246,42         | 364,46       | 495,42        | 618,13       |   |  |  |
|     | 14479,4 0                                                       |               | 0            | 128,2         | 245,33         | 363,5        | 495           | 617,5        |   |  |  |
|     | 14585,1                                                         | 0             | 0            | 127,43        | 244,25         | 362,54       | 494,58        | 616,88       |   |  |  |
|     | 14690,78                                                        | 0             | 0            | 126,65        | 243,17         | 361,58       | 494,17        | 616,25       |   |  |  |
|     | 14796,48                                                        | 0             | 0            | 125,88        | 242,08         | 360,63       | 493,75        | 615,63       |   |  |  |
|     | 14902,16                                                        | 0             | 0            | 125,1         | 241            | 359,67       | 493,33        | 615          | ~ |  |  |

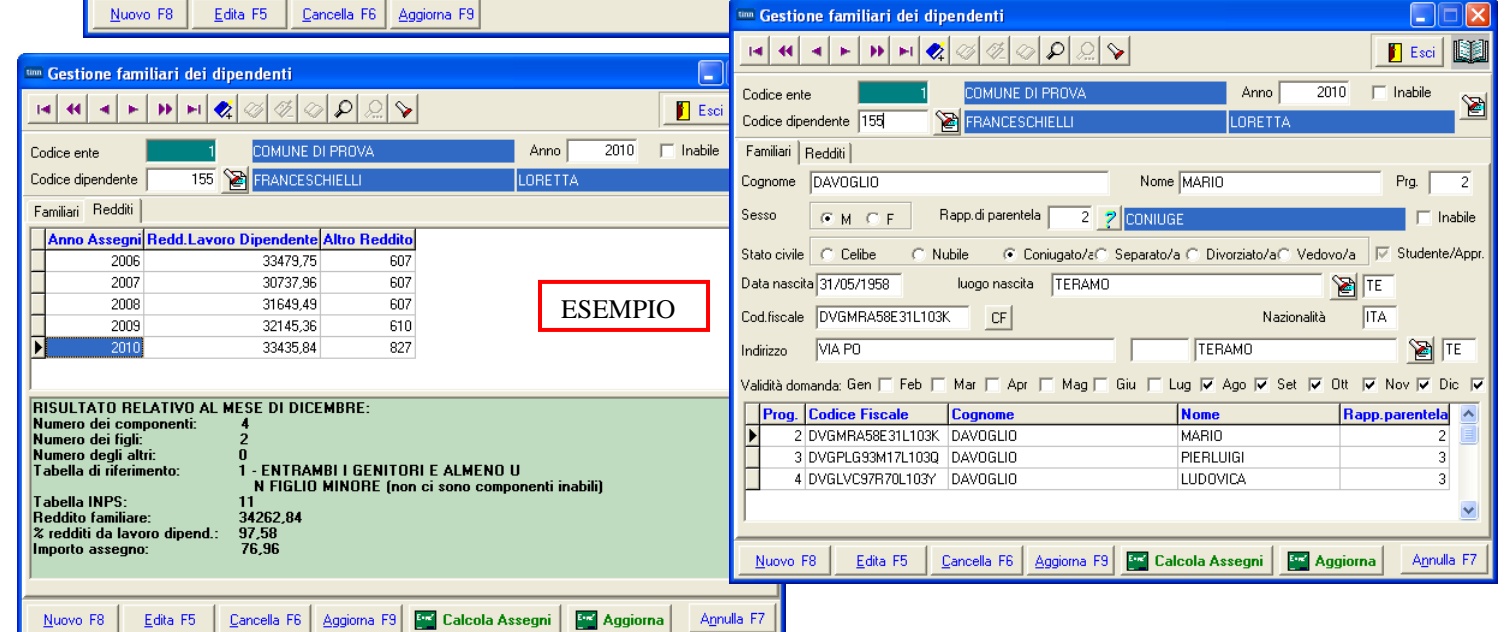

| tin | 🚥 Anagrafica dipendenti - Assegni familiari                                 |        |       |       |                |         |                                          |                     |  |
|-----|-----------------------------------------------------------------------------|--------|-------|-------|----------------|---------|------------------------------------------|---------------------|--|
|     |                                                                             | •      | •     | • •   | ı 💸 ⊘ 🧭        | ~ ০     | 💭 🍾 Ordine per Matricola 💌               | 📔 Esci              |  |
| С   | od. ente                                                                    |        | 1     | CC    | IMUNE DI PROVA |         |                                          |                     |  |
| A   | nno                                                                         | 20     | 10    |       | Cod. dipendent | e 155   | FRANCESCHIELLI LORETTA                   |                     |  |
| ,   | Assegni nell'anno 🔽 Dip.Inabile 🔲 Data present.domanda 🗌 Data ultimo agg.to |        |       |       |                |         |                                          |                     |  |
|     | Mese                                                                        | Nucleo | Figli | Altri | Reddito        | Tabella | Descrizione                              |                     |  |
| Þ   | 1                                                                           | 4      | 2     | 0     | 32.755,36      | 1       | ENTRAMBI I GENITORI E ALMENO UN FIGLIO M |                     |  |
|     | 2                                                                           | 4      | 2     | 0     | 32.755,36      | 1       | ENTRAMBI I GENITORI E ALMENO UN FIGLIO M |                     |  |
|     | 3                                                                           | 4      | 2     | 0     | 32.755,36      | 1       | ENTRAMBLI GENITORI E ALMENO UN FIGLIO M  |                     |  |
|     | 4                                                                           | 4      | 2     | 0     | 32.755,36      | 1       | ENTRAMBI I GENITORI E ALMENO UN FIGLIO M |                     |  |
|     | 5                                                                           | 4      | 2     | 0     | 32.755,36      | 1       | ENTRAMBLI GENITORI E ALMENO UN FIGLIO M  |                     |  |
|     | 6                                                                           | 4      | 2     | 0     | 32.755,36      | 1       | ENTRAMBI I GENITORI E ALMENO UN FIGLIO M |                     |  |
|     | 7                                                                           | 4      | 2     | 0     | 34.262,84      | 1       | ENTRAMBI I GENITORI E ALMENO UN FIGLIO 📃 |                     |  |
|     | 8                                                                           | 4      | 2     | 0     | 34.262,84      | 1       | ENTRAMBI I GENITORI E ALMENO UN FIGLIO M |                     |  |
|     | 9                                                                           | 4      | 2     | 0     | 34.262,84      | 1       | ENTRAMBI I GENITORI E ALMENO UN FIGLIO M |                     |  |
|     | 10                                                                          | 4      | 2     | 0     | 34.262,84      | 1       | ENTRAMBI I GENITORI E ALMENO UN FIGLIO M |                     |  |
|     | 11                                                                          | 4      | 2     | 0     | 34.262,84      | 1       | ENTRAMBLI GENITORI E ALMENO UN FIGLIO M  |                     |  |
|     | 12                                                                          | 4      | 2     | 0     | 34.262,84      | 1       | ENTRAMBLI GENITORI E ALMENO UN FIGLIO M  |                     |  |
| Г   |                                                                             |        | _     |       |                |         |                                          | Importo mensile     |  |
| <   |                                                                             |        |       | E     | SEMPIO         |         |                                          | 76,96               |  |
|     | Dupl.assegni Calc.Assegni                                                   |        |       |       |                |         |                                          |                     |  |
|     | <u>N</u> uovo                                                               | F8     | Edit  | a F5  | Cancella F6    | Aggie   | oma F9                                   | A <u>n</u> nulla F7 |  |

## Principali Menù interessati alla gestione Assegni Familiari

|                                                                      |                                                                                         | A TO THE REAL PROPERTY OF THE REAL PROPERTY OF |                                                                                                    |                                           |                                                                                                    |
|----------------------------------------------------------------------|-----------------------------------------------------------------------------------------|----------------------------------------------------------------------------------------------------|----------------------------------------------------------------------------------------------------|-------------------------------------------|----------------------------------------------------------------------------------------------------|
| ma Finestre Tabelle                                                  | e generali Tab.conf.Risorse Umane Ana                                                   | rafica Elaboraz.mensili                                                                                                    | Elaboraz.annuali Adempim.di legge Manutenzione [                                                                                                  | DMA Dich. 770 Guide O                     | perative Aiuto                                                                                                    |
| <table-of-contents> 🗊 🚀 📇 E</table-of-contents>                      | ENTE DI PROVA - LUGLIO 20                                                               | 17                                                                                                    | Gestioni Annuali                                                                                                    |                                           | Disabli usaina ana ari familiari                                                                                                    |
| U GENERALE<br>praz.annuali<br>egni familiari<br>vazione assegni fami | liari                                                                                   |                                                                                                    | Assegni Familian<br>Detrazioni di imposta<br>Differenze tra familiari detrazioni e assegni<br>Addizionali Irpef<br>Risultanze 730> (Funz.Globale) | )<br>}<br>}                               | Disattivazione assegni ramiliari<br>Domanda assegni familiari<br>Invio Domanda Assegni via E-mail<br>Stampa familiari per assegni<br>Stampa familiari che compiono xx an |
| da assegni tamillari<br>omanda Assegni via<br>a familiari per assegn | E-mail<br>hi                                                                            |                                                                                                    | Riepiloghi annuali                                                                                                    | <u>.</u>                                  |                                                                                                    |
| a faniliari che compio                                               |                                                                                         |                                                                                                    | Stampa contributi per dipendente                                                                                                    |                                           |                                                                                                    |
|                                                                      | 🚥 Retribuzioni                                                                          |                                                                                                    |                                                                                                    |                                           |                                                                                                    |
|                                                                      | Sistema Finestre Tabelle generali                                                       | Tab.conf.Risorse Umane                                                                                                    | Anagrafica Elaboraz.mensili Elaboraz.annuali Ac                                                                                                   | dempim.di legge Manute                    | nzione DMA Dich. 770 Guide Ope                                                                                                    |
|                                                                      |                                                                                         |                                                                                                    | 🖓Tabelle Config. Cedolino                                                                                                    |                                           |                                                                                                    |
|                                                                      |                                                                                         | THOVA LOGE                                                                                                    | Imponibili                                                                                                    |                                           |                                                                                                    |
|                                                                      | Anagrafica                                                                              |                                                                                                    | Tipi di redditi esenti                                                                                                    |                                           |                                                                                                    |
|                                                                      | Risorse Umane                                                                           |                                                                                                    |                                                                                                    | -                                         |                                                                                                    |
|                                                                      | Programmi di gestione                                                                   |                                                                                                    | 😹Tabelle Config. Colleg. Finanz                                                                                                    |                                           |                                                                                                    |
|                                                                      | Anagrafica Completa                                                                     |                                                                                                    | Capitoli Retributivi<br>Assegnazione puovi capitoli agli impopibili                                                                               |                                           |                                                                                                    |
|                                                                      | Incarichi                                                                               |                                                                                                    | Capitoli Fondo                                                                                                    |                                           |                                                                                                    |
|                                                                      | Assenze                                                                                 |                                                                                                    | Capitoli Contributi                                                                                                    |                                           |                                                                                                    |
|                                                                      | Adesioni al Sindacato                                                                   |                                                                                                    | Capitoli Partite di Giro                                                                                                    |                                           |                                                                                                    |
|                                                                      | I rattenute fisse mensili                                                               |                                                                                                    | Centri di Costo<br>Determine (Provvedimenti                                                                                                    |                                           |                                                                                                    |
|                                                                      | Assegnazione R.U. ai capitoli<br>Sostituzione Canitoli Dipendenti                       |                                                                                                    | Piano dei conti                                                                                                    |                                           |                                                                                                    |
|                                                                      | Sostituzione Determine Dipendenti                                                       |                                                                                                    | Accertamenti/Imp/Liq, legati a Partite di Giro                                                                                                    |                                           |                                                                                                    |
|                                                                      | Programmi di supporto alle variazioni                                                   |                                                                                                    | 🛦Altri Enti                                                                                                    |                                           |                                                                                                    |
|                                                                      | Prima assunzione della RU nell'Ente co                                                  |                                                                                                    | Enti di provenienza × comandi in entrata                                                                                                    |                                           |                                                                                                    |
|                                                                      | Propoga rapporto di lavoro della Ko co                                                  |                                                                                                    | Enti di destinazione × comandi in uscita                                                                                                    |                                           |                                                                                                    |
|                                                                      | Cessazione rapporto di lavoro<br>Recupero incarichi/assenze/bart-time                   |                                                                                                    | 👚 Dati Fondo di Previdenza Complementare                                                                                                    |                                           |                                                                                                    |
|                                                                      | Recupero inquadramenti correnti da H                                                    |                                                                                                    |                                                                                                    | N S Durana i di sa                        | 4000                                                                                                    |
|                                                                      | Programmi di aggiornamento multiplo                                                     |                                                                                                    | Gestione Malattie                                                                                                    | <ul> <li>Anagrafica Completion</li> </ul> | eta                                                                                                    |
|                                                                      | Import Tabella profili + profili dipend.da<br>Import Tabella uffici + uffici dipend. da |                                                                                                    |                                                                                                    | <ul> <li>Condizioni di Paga</li> </ul>    | mento                                                                                                    |
|                                                                      | Import assunz./inquadramento storici d                                                  |                                                                                                    | Stampe                                                                                                    | <ul> <li>Incarichi</li> </ul>             |                                                                                                    |
|                                                                      | Familiari x assegni                                                                     |                                                                                                    |                                                                                                    | Assenze                                   |                                                                                                    |
|                                                                      | Assegni familiari<br>Familiari x detrazioni                                             |                                                                                                    |                                                                                                    | Part-time                                 |                                                                                                    |
|                                                                      | Castiene Catiliaste di stinandia .x                                                     |                                                                                                    |                                                                                                    | Adesioni al Sindaci                       | ato                                                                                                    |
|                                                                      | Gestione Certificato di superidio -2                                                    |                                                                                                    |                                                                                                    | Trattenute fisse m                        | ensili                                                                                                    |
|                                                                      | Certificazione CF<br>Manutenzione CF                                                    |                                                                                                    |                                                                                                    | Assegnazione R.U                          | . ai capitoli                                                                                                    |
|                                                                      | Aggiornamento Livello Conto Annuale                                                     |                                                                                                    |                                                                                                    | Sostituzione Capit                        | oli Dipendenti                                                                                                    |
|                                                                      |                                                                                         |                                                                                                    |                                                                                                    | Sostituzione Deter                        | mine Dipendenti                                                                                                    |
|                                                                      |                                                                                         |                                                                                                    |                                                                                                    | 🤌Programmi di sup                         | oporto alle variazioni                                                                                                    |
|                                                                      |                                                                                         |                                                                                                    |                                                                                                    | Prima assunzione (                        | della RU nell'Ente con rec. da HRM                                                                                                    |
|                                                                      |                                                                                         |                                                                                                    |                                                                                                    | <ul> <li>Ulteriore rapporto</li> </ul>    | di lavoro della RU con rec. da HRM                                                                                                    |
|                                                                      | <u>.</u>                                                                                |                                                                                                    |                                                                                                    | Cessazione rapporto                       | u lavoro<br>to di lavoro                                                                                                    |
|                                                                      |                                                                                         |                                                                                                    |                                                                                                    | <ul> <li>Recupero incarichi</li> </ul>    | /assenze/part-time correnti da HRM                                                                                                    |
|                                                                      |                                                                                         |                                                                                                    |                                                                                                    | Recupero inquadra                         | amenti correnti da HRM                                                                                                    |
|                                                                      |                                                                                         |                                                                                                    |                                                                                                    | Drogrammi di ag                           | riornamento multiplo da UDM                                                                                                    |
|                                                                      |                                                                                         |                                                                                                    |                                                                                                    | Import Tabella pro                        | fili 🛨 profili dipend de HPM                                                                                                    |
|                                                                      |                                                                                         |                                                                                                    |                                                                                                    | Import Tabella uff                        | ci + uffici dipend, da HRM                                                                                                    |
|                                                                      |                                                                                         |                                                                                                    |                                                                                                    | Import assunz./ind                        | quadramento storici da HRM                                                                                                    |
|                                                                      |                                                                                         |                                                                                                    |                                                                                                    |                                           |                                                                                                    |
|                                                                      |                                                                                         |                                                                                                    |                                                                                                    | Assegni familiari x assegni               |                                                                                                    |
|                                                                      |                                                                                         |                                                                                                    |                                                                                                    | <ul> <li>Asseynin animidfi</li> </ul>     |                                                                                                    |
|                                                                      |                                                                                         |                                                                                                    |                                                                                                    |                                           |                                                                                                    |

| Elaboraz.mensili Elaboraz.annuali Adempim.di legge Manuto | tenzione                                                                                                    | DMA Dich. 770                                                                                                    | Guide Operative                                                                                                    | Aiuto                                                                                                    |
|-----------------------------------------------------------|----------------------------------------------------------------------------------------------------|----------------------------------------------------------------------------------------------------|----------------------------------------------------------------------------------------------------|----------------------------------------------------------------------------------------------------|
| 🗞 Verifica cedolini non chiusi MP                         |                                                                                                    |                                                                                                    |                                                                                                    |                                                                                                    |
| Sestione Check List                                       | _ • T                                                                                                    |                                                                                                    |                                                                                                    |                                                                                                    |
| 🤣Funzioni di Inserimento dati                             |                                                                                                    |                                                                                                    |                                                                                                    |                                                                                                    |
| Calcolo Arretrati Assegni Familiari                       | Þ                                                                                                    | Calcolo Arretrati                                                                                                    |                                                                                                    | 1                                                                                                    |
| Gestione Segnalazioni del mese                            | ×.                                                                                                    | Manutenzione arr                                                                                                    | etrati ass.fam                                                                                                    |                                                                                                    |
| Calcolo Arretrati Stipendiali                             |                                                                                                    | Stampa arretrati i                                                                                                    | assegni familiari                                                                                                    | 1                                                                                                    |
|                                                           | Elaboraz.mensili Elaboraz.annuali Adempim.di legge Manu<br>Sector Verifica cedolini non chiusi MP<br>Gestione Check List<br>Calcolo Arretrati Assegni Familiari<br>Gestione Segnalazioni del mese<br>Calcolo Arretrati Stipendiali | Elaboraz.mensili Elaboraz.annuali Adempim.di legge Manutenzione           Verifica cedolini non chiusi MP           Gestione Check List          Funzioni di Inserimento dati           Calcolo Arretrati Assegni Familiari           Gestione Segnalazioni del mese           Calcolo Arretrati Stipendiali | Elaboraz.mensili       Elaboraz.annuali       Adempim.di legge       Manutenzione       DMA       Dich. 770         Verifica cedolini non chiusi MP       Image: Constraint of the second second | Elaboraz.mensili       Elaboraz.annuali       Adempim.di legge       Manutenzione       DMA       Dich. 770       Guide Operative         Verifica       cedolini non chiusi MP       Verifica       Cedolini non chiusi MP         Gestione       Check List       Verifica       Calcolo Arretrati         Gestione       Segnalazioni di Inserimento dati       Calcolo Arretrati         Gestione       Segnalazioni del mese       Manutenzione arretrati ass.fam         Calcolo Arretrati       Stampa arretrati assegni familiari       Stampa arretrati assegni familiari |

#### Elenco Analitico x Procedura/Programma delle Funzioni :

## Eseguibili già a partire dalla Mensilità di Giugno 2017

| PROCEDURA – ROGRAMMA                                                            | DESCRIZIONE                                                                                                    |
|---------------------------------------------------------------------------------|----------------------------------------------------------------------------------------------------|
| <sup>Stampa</sup><br>Domanda Assegni<br>Familiari                               | <ul> <li>La funzione consente di stampare la domanda per gli assegni familiari <u>intestandola nominativamente</u> ad ogni dipendente selezionato.</li> <li>Sono disponibili anche Moduli di "Domanda Assegni Familiari" in formato ".doc" e ".pdf" editabili in modo che l'Ente possa decidere le più comode forme di comunicazione/distribuzione/inoltro.</li> </ul> |
| Invio via E-mail o<br>pubblicazione sul portale<br>Domanda Assegni<br>Familiari | <ul> <li>La funzione, utilizzabile dagli utenti abilitati al servizio Telematico, consente di<br/>inoltrare via E-mail o pubblicare sul portale, la domanda per gli assegni<br/>familiari <u>intestandola nominativamente</u> ad ogni dipendente selezionato.</li> </ul>                                                                                               |

#### Elenco Analitico x Procedura/Programma delle Funzioni :

## Eseguibili SOLO a partire dalla Mensilità di Luglio 2017 (e/o comunque con la mensilità di Giugno già "Archiviata")

| PROCEDURA – ROGRAMMA                                                   | DESCRIZIONE                                                                                                    |
|------------------------------------------------------------------------|----------------------------------------------------------------------------------------------------|
| Disattivazione<br>Assegni Familiari                                    | <ul> <li>La norma che regola l'erogazione degli assegni familiari prevede che a Luglio,<br/>in assenza di specifica domanda, gli assegni vengano sospesi. Pertanto ad<br/>evitare la manutenzione del bottone "Assegni Familiari" per ogni dipendente,<br/>con questa funzione, previa conferma, sarà possibile sospendere <u>a tutti i</u><br/><u>dipendenti</u> l'erogazione degli assegni, tramite la disattivazione dell'indicatore<br/>"Assegni nell'anno".</li> </ul>                                                                                                    |
| Nuove Tabelle<br>Assegni Familiari                                     | <ul> <li>La Circolare INPS n. 87 del 18/05/2017. ha lasciato inalterato gli importi degli<br/>scaglioni in quanto l'adeguamento ISTAT è risultato negativo dello 0,1%. Le<br/>nuove tabelle anno 2017-2018 (anche senza variazione degli scaglioni di<br/>reddito) sono state automaticamente aggiunte a quelle presenti in archivio con<br/>la funzione di Aggiornamento eseguita subito dopo la funzione di installazione<br/>dell'aggiornamento Paghe 5059.</li> </ul>                                                                                                    |
| Gestione Familiari<br>del dipendente                                   | Consente la determinazione dell'importo e la predisposizione automatica della<br>sezione Assegni Familiari dell'Anagrafica Dipendenti.                                                                                                    |
| Stampa situazione<br>Familiari x<br>Assegni                            | • E' possibile produrre una stampa con l'elenco dei familiari dei dipendenti in modo da sviluppare i controlli del caso                                                                                                    |
| Gestione sezione<br>Assegni Familiari<br>dell'Anagrafica<br>Dipendenti | <ul> <li>Nel caso non si desideri gestire i Familiari del Dipendente (scelta sconsigliata)<br/>sarà comunque possibile eseguire la manutenzione diretta della Sezione<br/>Assegni Familiari dell'Anagrafica Dipendenti, con una specifica e diretta<br/>funzione predisposta.</li> </ul>                                                                                                    |
| Calcolo Arretrati                                                      | <ul> <li>La funzione, in relazione ai parametri indicati e così come descritto nelle<br/>successive pagine di questa documentazione, eseguirà il calcolo degli<br/>arretrati.</li> </ul>                                                                                                    |
| Manutenzione<br>Arretrati Assegni<br>Familiari                         | La funzione di Calcolo Arretrati provvede a memorizzare su questo apposito<br>archivio tutte le risultanze che sono state determinate per ogni mese e per<br>ogni singolo dipendente. Risulta evidente che la funzione di Calcolo Arretrati<br>potrebbe non tenere conto di aggiustamenti manuali, o di situazioni anomale<br>non prevedibili da programma, ecco che quindi una eventuale manutenzione<br>da parte dell'operatore di questi dati, consentirà di utilizzare pienamente la<br>funzione di "Calcolo Cedolini", che, in base alle risultanze calcolate e<br>presenti su questo archivio, provvederà a generare automaticamente le voci<br>necessarie, nella mensilità di lavoro. |
| Stampa Arretrati<br>Assegni Familiari                                  | La funzione consente di documentare le risultanze calcolate dal programma di<br>Calcolo Arretrati.                                                                                                    |
| Calcolo Cedolino                                                       | <ul> <li>La funzione consente di riportare lo sviluppo del calcolo arretrati direttamente<br/>sui cedolini dei dipendenti interessati.</li> </ul>                                                                                                    |

#### Dettaglio Analitico x Procedura/Programma delle Funzioni :

## Eseguibili già a partire dalla Mensilità di Giugno 2017

#### Stampa Domanda ASSEGNI FAMILIARI

La funzione di stampa Domanda Assegni Familiari produce un prospetto già intestato con i principali dati anagrafici del dipendente e/o dei suoi familiari (lasciando attivo l'indicatore "Mostra familiari"), che potrebbe essere eventualmente distribuito ai dipendenti in allegato al cedolino, per poi essere dagli stessi restituito debitamente compilato e firmato. A tal proposito si ricorda la possibilità di introdurre delle "Note" sul cedolino, tramite la funzione di Gestione "Descrizione Tabella Mensilità", ad evidenziare la presenza del modulo allegato.

#### La funzione di stampa "Domanda Assegni familiari" è presente nel:

Menù Elaborazioni Annuali - Assegni Familiari

| 🚥 Stampa domanda per assegni                                                                                                    | R                                                                                                    |
|----------------------------------------------------------------------------------------------------|----------------------------------------------------------------------------------------------------|
| 🖹 Stampa  🧵                                                                                                    |                                                                                                    |
| Ente COMUNE DI PROVA                                                                                                    | E' anche disponibile un modulo di domanda<br>Assegni Familiari sia in formato ".doc" che<br>"pdf" accessibile ai seguenti link<br>ipertestuali:<br>> <u>Domanda Ass Familiari.doc</u><br>> <u>Domanda Ass Familiari.pdf</u><br>> <u>Domanda Ass Familiari Editabile.pdf</u> |
| Image: Solo dipendenti con Assegni Familiari       C       Tutti         Mostra familiari       Image: Stampa solo domande senza consenso       C         Si       Image: Si       Image: Si         Image: No       Image: No       Image: Si |                                                                                                    |

#### Esempio di stampa della domanda:

SEGRETARIO

|                                                                                                    |                                          |                       | A                    | MM.NE COMU                        | NALE                            |                                                                          |                                             |                          |                                                                                                    |
|----------------------------------------------------------------------------------------------------|------------------------------------------|-----------------------|----------------------|-----------------------------------|---------------------------------|--------------------------------------------------------------------------|---------------------------------------------|--------------------------|----------------------------------------------------------------------------------------------------|
| OGGETTO: Richiesta corresponsione assegno per il nucleo familiare per il periodo 01/07/2009 - 30/06/2010                                                        |                                          |                       |                      |                                   |                                 | 10                                                                       |                                             |                          |                                                                                                    |
| Il sottoscritto DOMENECCI DANIELE Matricola 40                                                                                                    |                                          |                       |                      |                                   |                                 |                                                                          |                                             | Matricola 40             | Seguito DMNDNL68T18L103S - DOMENECCI DANIELE                                                                                                    |
| Dati di nascit                                                                                                    | a 18/12/1968 Ti                          | ERAMO - TE            |                      |                                   |                                 |                                                                          |                                             |                          | DICHIARAZIONE DEL CONIUGE DEL RICHIEDENTE                                                                                                    |
| Residente in                                                                                                    | VIA PO, 29 - TE                          | RAMO - TE             |                      |                                   |                                 |                                                                          |                                             |                          | Illia sottasotta Cod Fisc consequenza penal                                                                                                    |
| Stato civile<br>In servizio pr                                                                                                    | CONIUGATO/A<br>8550 RETR.PERS            | ONALE SEGRET.         | GENERALE             |                                   |                                 |                                                                          |                                             |                          | e civil previste dalle vigent norme di legge per coloro che rendono dichiarazioni. faise o compiono atti fraudolenti al fine di procurare a sei o ad altri prestazioni<br>previdenziali ed assistenziali, dichiaraz.                                                                                                    |
| l'attribuzione                                                                                                    | o la rideterminazio                      | ne dell'assegno pe    | r II nucleo familia  | C H I E D<br>re nella misura prev | E<br>/ista dalle tabelle v      | igenti a decorre                                                         | re dai 1 iugilo 2(                          | 17                       | c) non aver ribtilesto nel di percepire alcun itattamento di famiglia illalano o estero per le persone dei nucleo familiare per il periodo di validitai della presente<br>domanca, in caso di inchesta di trattamento di famiglia per le pedette persone, si impegna a dame immediata comunicazione ai datore di lavoro dei proprio<br>comuje.                                                                      |
|                                                                                                    | DATI RELA                                | TIVI AI REDDIT        | CONSEGUI             | TI DAL RICHIE                     | DENTE E DAI                     | COMPONEN                                                                 | TI IL NUCLEO                                | 2016                     | di aver richlesto o di perceșire il traitamento di famiglia per alcune persone dei nucleo familiare per un importo di Euro mensil.                                                                                                    |
|                                                                                                    | R                                        | edditi assoggettabil  | i all'irpef          |                                   | Redditi e                       | senti da impost<br>titolo d'impost                                       | a o soggetti a riten<br>a o imposta sostiti | uta alla fonte a<br>fiva | Data: Firma :                                                                                                    |
| dei redditi                                                                                                    | Redd. da lavoro<br>dipendente e          | Altri redditi         | Mod. fiscale         | Reddito<br>Complessivo            | Redd. da lavoro<br>dipendente e | Altri redditi                                                            | Mod. fiscale                                | Reddito<br>Complessivo   | AVVERTENZE                                                                                                    |
| Richledente                                                                                                    | assimiau                                 |                       |                      |                                   | asemnau                         |                                                                          |                                             |                          | Il Reodito familiare e' cosituito dai reddito complessivo conseguito nell'anno dai dipencente richiedente, dai coniuge non legalmente ed effettivamente<br>separato, dai foi minori o maggioverni inacili.                                                                                                    |
| Conluge                                                                                                    |                                          |                       |                      |                                   |                                 |                                                                          |                                             |                          | Si deve tener conto del recidit (al lordo degli onel deciuciti) e delle detrazioni d'imposita) di qualsiasi natura che, in base alle vigenti disposizioni in materia fiscale,<br>sono assoppettati il al ri. R.P. E.F., compresi quelli soggetti a tassizzione esportati (competenza arrettate),<br>fono di addistitativa anche il secuenti rediti de il monto nometassi particati ano di a di 1. 1. 2. 1. 1. 2. 1. |
| Famillari                                                                                                    |                                          |                       |                      |                                   |                                 |                                                                          |                                             |                          | - redditi esenti quali gli interessi, non assoggettabili a riteruta, di obbilgazioni pubbliche e di obbilgazioni private e gli eventuali proventi esenti;                                                                                                    |
| TOTALE                                                                                                    |                                          |                       |                      |                                   |                                 |                                                                          |                                             |                          | <ul> <li>reddit soggetti a riteruta alla fonte a titolo di imposta, quali gli interessi delle obbligazioni di qualsiasi natura soggetti ad imposta, gli interessi del depositi e conto<br/>correcti bancari e postali, i premi, le vinote, i proventi del titoli 'atpici', i proventi delle accettazioni bancarie ed abti proventi similari.</li> </ul>                                                             |
|                                                                                                    |                                          | COMPOS                |                      |                                   | IARE (esclus)                   | il richiadar                                                             | ate)                                        |                          | <ul> <li>redditi soggetti a imposta sostitutiva, quali i proventi delle quote dei fondo di investimento mobilare di tipo aperto italiani e stranieri.</li> <li>incitre si bene conto dei redditi derivanti da:</li> </ul>                                                                                                    |
| COGNOME                                                                                                    | E NOME                                   | SESSO CODIC           | E FISCALE            | DATA E LUOGO D                    | I NASCITA                       | STATO<br>CIV.(1)                                                         | RAPP. DI<br>PARENTELA                       | Apprend/                 | - penson sociali.<br>- possesso di BOT, CCT ed altri titoli equipolienii emessi dallo stato (titoli di deoto pubblico, quali i buori p                                                                                                    |
| DOMENECCI                                                                                                    | ADELE                                    | F DMNDLA              | 98P48L103P 0         | 8/09/1998 TERAMO                  | D TE                            | 1 F                                                                      | IGLIO /A                                    | No                       | - pensioni di guerra e relative indenitizi accessorie     - assegni accessori annessi ale gensioni privilegiate di prima calegoria;     assegni accessori annessi ale gensioni privilegiate di prima calegoria;     sessioni accessori ale marcheli al visco militare     ESEMPLO                                                                                                    |
| DOMENECCI                                                                                                    | GIULIO                                   | M DMNGLID             | OSD9L103F 0          | 9/11/2000 TERAMO                  | D TE                            | 1 F                                                                      | IGLIO /A                                    | No                       | sempréone' di mporto compréssivamente superiore a E. 1032,91.                                                                                                    |
|                                                                                                    |                                          |                       |                      |                                   |                                 |                                                                          |                                             |                          | Sono esclusi, invece, i tratamenti di fine rapporto comunque denominati (liquidazione, buonuscita) e le anticipaziori riscosse su tali trattamenti, nonone'<br>rassegno per il nucleo familiare.                                                                                                    |
|                                                                                                    |                                          |                       |                      | ESEN                              | 1PIO                            |                                                                          |                                             |                          | L'assegno per il nuoleo familiare NON OPETTA se la somma dei redolli di lavoro dipendente e da pendione, relativi al nuoleo familiare nel suo<br>contridese, al inferenza al 70%, cal raddito familiare contribuscio.                                                                                                    |
|                                                                                                    |                                          |                       |                      |                                   |                                 |                                                                          |                                             |                          |                                                                                                    |
| (1) 1-Cellbe                                                                                                    | 2-Nubile, 3-Coni                         | ugato/a, 4=Separat    | o/a, 5-Divorziato/   | la, 6=Vedovola                    |                                 | 1 1                                                                      |                                             |                          |                                                                                                    |
| DICHIARAZIONE DI RESPONSABILITA' DEL RICHIEDENTE                                                                                                    |                                          |                       |                      |                                   |                                 | DETERMINAZIONE DELL'ASSEGNO PER IL NUCLEO FAMILIARE (riservato all'ente) |                                             |                          |                                                                                                    |
| Illis soffnentita conservate delle conservate anna il e civili prevista delle vinenti norme di lanne per coloro che rendono dichiarazioni faise o completo atti |                                          |                       |                      |                                   |                                 | loro che rendor                                                          | no dichlarazioni. fa                        | se o compiono atti       | COMPONENTI DEL NUCLEO FAMILIARE N. FIGLI N. ALTRI N.                                                                                                    |
| fraudolenti a                                                                                                    | al fine di procurare                     | a se' o ad altri pres | tazioni previdenzi   | all ed assistenziall,             | dichlara:                       |                                                                          |                                             |                          | REDDITO COMPLESSIVO Euro                                                                                                    |
| di non a                                                                                                    | ver richlesto ne' di                     | percepire alcun tra   | ttamento di famig    | lla Italiano o estero             | per le persone del              | nucleo famillar                                                          | e                                           |                          | REDDITO DA LAVORO DIPENDENTE Euro                                                                                                    |
| di aver r                                                                                                    | ichiesto o di perce                      | pire II trattamento c | li famigila per aic. | une persone del nu                | cieo familiare per u            | n importo di Eu                                                          | ro                                          | mensill.                 | PERCENTUALE REDDITI DA LAVORO DIPENDENTE%                                                                                                    |
| della situazi                                                                                                    | itta dichiara, inoltre<br>one dichiarata | e, che le notizie sor | io complete e ver    | itiere e si împegna               | a segnalare, entro              | trenta glorni dai                                                        | suo verificarsi, qu                         | aisiasi variazione       | IMPORTO DELL'ASSEGNO Euro N. TAB.INPS                                                                                                    |
| Allega certif                                                                                                    | icati di stato di fam                    | igila n               | , altri documenti n  | ··                                |                                 |                                                                          |                                             |                          | Data - Elenari                                                                                                    |
| Data:                                                                                                    |                                          |                       |                      |                                   | Firma                           | a:                                                                       |                                             |                          | Vea                                                                                                    |
|                                                                                                    |                                          |                       |                      |                                   |                                 |                                                                          |                                             |                          |                                                                                                    |

#### Invio via E-mail o pubblicazione sul portale della Domanda ASSEGNI FAM.

Le funzioni, utilizzabili dagli utenti abilitati al servizio Telematico, consentono di inoltrare via E-mail o pubblicare sul portale, la domanda per gli assegni familiari <u>intestandola</u> <u>nominativamente</u> ad ogni dipendente selezionato..

La funzione sono rispettivamente presenti nei seguenti menu:

- Elaborazioni Annuali Assegni Familiari
- Manutenzione Pubblicazioni Web

| 🚥 GENERAZIONE E INVIO DOMANDE ASSEGNI TRAMITE E_MAIL                                  |              |
|---------------------------------------------------------------------------------------|--------------|
| 📇 <u>S</u> tampa                                                                      | <u>E</u> sci |
| Ente 1 COMUNE DI PROVA                                                                |              |
| Criteri di selezione                                                                  | _            |
| Anno 2017 🗢 Mostra familiari 🔽                                                        |              |
| Seleziona Dipen<br>C Intervallo Dipe<br>Da codice Dipendente<br>0 0 00 00 9999999 000 |              |
| C Elenco Dipen                                                                        |              |
| Estrazione e invio domande con Password 🔽 Estrazione domande senza Password 🔽         |              |
| Intestatario SEGRETARIO Tipo amministrazione AMM.NE COMUNALE                          |              |
|                                                                                       |              |
| Stampa esit                                                                           | o invio      |

| 🚥 PUBBLICAZIONE DOMANDA ASSEGNI SU WEB                                                                      |
|----------------------------------------------------------------------------------------------------|
|                                                                                                    |
| Ente ENTE DI PROVA                                                                                          |
| Criteri di selezione<br>Anno 2017 Cod. dipendente da 0 0 0 a 9999999 00 Mostra familiari 🔽 Cerca            |
| Intestatario SEGRETARIO Tipo amministrazione AMM.NE COMUNALE                                                |
| Solo dipendenti con Assegni Familiari C Tutti                                                               |
| Trascinare qui le colonne per effettuare il raggruppamento                                                  |
| Elabora 💌 Matricola 💌 Cognome 🔍 Nome 🔍 Stato 🔍                                                              |
| Nessun dato visualizzato                                                                                    |
|                                                                                                    |
| Stampa log         Seleziona tutto         Deseleziona tutto         Pubblica su web         Rimuovi da web |

#### Dettaglio Analitico x Procedura/Programma delle Funzioni :

## Eseguibili SOLO a partire dalla Mensilità di Luglio 2017 (e/o comunque con la mensilità di Giugno già "Archiviata")

#### Disattivazione ASSEGNI FAMILIARI

La prassi che regola l'erogazione degli assegni familiari prevede che a Luglio, in assenza di specifica domanda, gli assegni vengano sospesi.

Pertanto, ad evitare la manutenzione e relativa disattivazione del campo "Assegni nell'anno", nella Sezione "Assegni Familiari" per ogni dipendente, con questa funzione, previa conferma, sarà possibile sospendere a tutti i dipendenti l'erogazione degli assegni, tramite l'automatica disattivazione dello specifico indicatore.

| 🚥 Azzeramento calcolo assegni familia   | ri sull'anagrafica dipendente         |                |
|-----------------------------------------|---------------------------------------|----------------|
| 1 ENTE DI PROVA                         |                                       |                |
| Limiti inferiori                        | Limiti superio                        | ri             |
|                                         |                                       |                |
|                                         |                                       |                |
|                                         |                                       |                |
|                                         |                                       |                |
| 2017                                    |                                       |                |
| Anno 2017                               |                                       |                |
| Da codice dipendente 0 000              | a codice dipendente 9999999           | <u>60</u>      |
|                                         |                                       |                |
| Data inizio validità tabelle 01/07/2017 | Data fine validità tabelle 30/06/2018 | }              |
|                                         |                                       |                |
|                                         |                                       |                |
| CONFERMI 4                              | AGGIOBNAMENTO :                       |                |
|                                         |                                       |                |
|                                         |                                       |                |
| 0%                                      |                                       | 🚈 Avvio 📔 Esci |

| Campo - Funzione                        | DESCRIZIONE                                                                                                    |
|-----------------------------------------|----------------------------------------------------------------------------------------------------|
| Codice<br>Dipendente                    | • E' possibile eventualmente restringere l'aggiornamento solo ad alcuni dipendenti                                                                                                    |
| Data Inizio e Fine<br>validità tabelle. | <ul> <li>Le nuove tabelle per gli Assegni Familiari vengono caricate automaticamente al<br/>momento dell'installazione. Le nuove tabelle vengono aggiunte a quelle già<br/>esistenti in archivio.</li> <li>Le Date di Inizio e Fine Validità sono rispettivamente 01/07/2017 – 30/06/2018.</li> </ul>                                                               |
| Confermi<br>Aggiornamento               | <ul> <li>Ad evitare una involontaria e non desiderata pressione del bottone "AVVIO",<br/>l'esecuzione della presente funzione è condizionata alla attivazione dell'indicatore<br/>"Confermi Aggiornamento". Quindi, solo se l'indicatore è attivo, la pressione del<br/>bottone "AVVIO", potrà eseguire la funzione di Disattivazione Assegni Familiari.</li> </ul> |

#### NUOVE TABELLE ASSEGNI FAMILARI

La circolare INPS *n.* 87 del 18/05/2017, in applicazione della variazione percentuale dell'indice dei prezzi al consumo tra l'anno 2015 e l'anno 2016, risultata pari a -0,1%, ha mantenuto gli stessi importi degli scaglioni di reddito per le tabelle relative alle diverse tipologie di nuclei.

Corresponsione dell'assegno per il nucleo familiare. Nuovi livelli reddituali per il periodo 1º luglio 2017 - 30 giugno 2018.

SOMMARIO:

OGGETTO:

Decorrenza dal 1º luglio 2017 dei livelli di reddito familiare ai fini della corresponsione dell'assegno per il nucleo familiare alle diverse tipologie di nuclei.

La legge n. 153/88 stabilisce che i livelli di reddito familiare ai fini della corresponsione dell'assegno per il nucleo familiare sono rivalutati annualmente, con effetto dal 1º luglio di ciascun anno, in misura pari alla variazione dell'indice dei prezzi al consumo per le famiglie di

operai ed impiegati, calcolato dall'ISTAT, intervenuta tra l'anno di riferimento dei redditi per la corresponsione dell'assegno e l'anno immediatamente precedente.

Il Dipartimento delle politiche per la famiglia con il Comunicato pubblicato sulla G.U. n. 47 del 25.02.2017, ha reso noto che, in base ai calcoli effettuati dall'ISTAT, la variazione percentuale dell'indice dei prezzi al consumo tra l'anno 2015 e l'anno 2016 è risultata pari a – 0,1 per cento.

Come ricordato dal Comunicato suddetto l'articolo 1, comma 287 della legge 28 dicembre 2015, n. 208, ai fini della rivalutazione da applicare sulle prestazioni assistenziali e previdenziali, ha stabilito che "con riferimento alle prestazioni previdenziali e assistenziali e ai parametri ad esse connessi, la percentuale di adeguamento corrispondente alla variazione che si determina rapportando il valore medio dell'indice ISTAT dei prezzi al consumo per famiglie di operai ed impiegati, relativo all'anno precedente il mese di decorrenza dell'adeguamento, all'analogo valore medio relativo all'anno precedente non può essere inferiore a zero".

Pertanto, in applicazione del predetto articolo, restano fermi per l'anno 2017 i livelli reddituali contenuti nelle tabelle relative all'anno 2016 (circolare INPS n. 92/2016), nonchè i corrispondenti importi mensili della prestazione, da applicare dal 1º luglio 2017 al 30 giugno 2018, alle diverse tipologie di nuclei familiari.

## ATTENZIONE !!

### Scelta Modalità di Gestione Assegni FAMILIARI

Alla riconsegna della domande da parte dei dipendenti l'applicazione dei nuovi dati potrà essere gestita secondo due modalità:

- Gestione Familiari del Dipendente: con sviluppo automatico dell'aggiornamento della sezione "Assegni Familiari dell'Anagrafica Dipendenti". (scelta consigliata)
- Gestione diretta della sezione "Assegni Familiari dell'Anagrafica Dipendenti". (scelta sconsigliata)

La scelta fra le due metodologie è condizionante per l'utilizzo di alcune funzioni successive, ed inoltre si <u>sconsiglia decisamente</u> l'utilizzo contemporaneo e differenziato delle due modalità per gruppi di dipendenti.

Pertanto prestare attenzione alle note di seguito riportate.

Per gli utenti che non desiderano sviluppare la:

#### ⇒ Gestione Familiari del Dipendente,

il calcolo degli assegni sarà comunque possibile con la Gestione diretta della sezione

⇒ Assegni Familiari dell'Anagrafica Dipendenti (scelta sconsigliata).

#### Scelta parametri di lavoro

| Scelta parametri di lavoro                                                                                                    |                     |
|----------------------------------------------------------------------------------------------------|---------------------|
| Versione programma 5.0.5.9                                                                                                    | Versione DB 5.0.5.9 |
| Anno di esercizio                                                                                                    | 2017                |
|                                                                                                    | Ente                |
| 1 ENTE DI PROVA                                                                                                    |                     |
| ٦                                                                                                    | Futore              |
| 999 TUTTI                                                                                                    | ?                   |
| M                                                                                                    | lensilità           |
|                                                                                                    | 2                   |
| Image: A image: A image: A | 🗶 Annulla 🛛 🗸 🛛 K   |

Verificare di aver selezionato il mese di LUGLIO 2017 !!

| 🚥 Gestione familiari dei dipendenti                                                                                                    |                                                                                                    |  |  |  |  |  |  |
|----------------------------------------------------------------------------------------------------|----------------------------------------------------------------------------------------------------|--|--|--|--|--|--|
|                                                                                                    |                                                                                                    |  |  |  |  |  |  |
| Codice ente 1 ENTE DI PROVA                                                                                                    | Anno 2017 🗃                                                                                                    |  |  |  |  |  |  |
| Cod.dipendente 40 DOMENI                                                                                                    | DANIELA 🗌 Inabile                                                                                                    |  |  |  |  |  |  |
| Data present.domanda 20/06/2017 Data ultimo ag                                                                                                    | ig.to 21/06/2017 🔽 Assegni nell'anno                                                                                                    |  |  |  |  |  |  |
| Familiari Redditi                                                                                                    |                                                                                                    |  |  |  |  |  |  |
| Cognome FABI N                                                                                                    | ome FABIO Prg. 2                                                                                                    |  |  |  |  |  |  |
| Sesso 🕞 M C F Rapp.di parentela 3 🙎 FIG                                                                                                    | LIO /A                                                                                                    |  |  |  |  |  |  |
| Stato civile                                                                                                    | ato/a C Divorziato/aC Vedovo/a 🔲 Studente/Appr.                                                                                               |  |  |  |  |  |  |
| Data nascita 01/01/2001 luogo nascita TERAMO                                                                                                    | 🚡 TE Età 16 6                                                                                                    |  |  |  |  |  |  |
| Cod.fiscale FBAFBA01A01L103P CF Nazionalità                                                                                                    |                                                                                                    |  |  |  |  |  |  |
| Couliscale PDAPDAOTAOTETOSP CF                                                                                                    | Nazionalità                                                                                                    |  |  |  |  |  |  |
|                                                                                                    | Nazionalità Nazionalità                                                                                                    |  |  |  |  |  |  |
| Validità domanda: Gen 🗌 Feb 🗌 Mar 🗌 Apr 📄 Mag 🗍 Giu                                                                                                    | Nazionalità                                                                                                    |  |  |  |  |  |  |
| Indirizzo     Indirizzo       Validità domanda: Gen     Feb       Mar     Apr       Mag     Giu       Prog.     Codice Fiscale                                                                                                    | Nazionalità<br>Lug ▼ Ago ▼ Set ▼ Ott ▼ Nov ▼ Dic ▼<br>Nome Rapp.parentela ▲                                                                   |  |  |  |  |  |  |
| Indirizzo       Validità domanda: Gen ☐ Feb ☐ Mar ☐ Apr ☐ Mag ☐ Giu       Prog.     Codice Fiscale       ≥     2 FBAFBA01A01L103P                                                                                                    | Nazionalità                                                                                                    |  |  |  |  |  |  |
| Codi.iscale     Indirizzo       Validità domanda:     Gen       Feb     Mar       Apr     Mag       Giu       Prog.     Codice Fiscale       2     FBAFBA01A01L103P       3     FBARST98D01E058Y                                                       | Nazionalità<br>Lug V Ago V Set V Ott V Nov V Dic V<br>Nome Rapp.parentela<br>FABIO 3<br>ERNESTO 3                                             |  |  |  |  |  |  |
| Codiniscale     Indirizzo       Validità domanda:     Gen       Feb     Mar       Apr     Mag       Giu       Prog.     Codice Fiscale       Cognome       2     FBAFBA01A01L103P       3     FBARST98D01E058Y       4     FBADNL00D60E058P       FABI | Nazionalità       Lug ▼ Ago ▼ Set ▼ Ott ▼ Nov ▼ Dic ▼       Nome     Rapp.parentela       FABIO     3       ERNESTO     3       DANIELA     3 |  |  |  |  |  |  |
| Codi.iscale     Indirizzo       Validità domanda:     Gen       Feb     Mar       Apr     Mag       Giu       Prog.     Codice Fiscale       Cognome       2     FBAFBA01A01L103P       3     FBARST98D01E058Y       4     FBADNL00D60E058P            | Nazionalità<br>Lug V Ago V Set V Ott V Nov V Dic V<br>Nome Rapp.parentela<br>FABIO 3<br>ERNESTO 3<br>DANIELA 3<br>V                           |  |  |  |  |  |  |

**SOLO** selezionando il mese di Luglio 2017 si attiveranno gli indicatori per il calcolo e la generazione dei dati per i nuovi assegni familiari !!.

#### Gestione FAMILIARI del Dipendente

Alla riconsegna della domande da parte dei dipendenti l'applicazione dei nuovi dati potrà essere sviluppata tramite la modalità di:

Gestione Familiari del Dipendente: con sviluppo automatico dell'aggiornamento della sezione "Assegni Familiari dell'Anagrafica Dipendenti".

Nel menù:

#### • Anagrafica – Risorse Umane

è presente la funzione:

#### • Familiari dei Dipendenti

Per gli utenti che non desiderano sviluppare la Gestione Familiari del Dipendente, (scelta sconsigliata...) il calcolo degli assegni sarà comunque possibile con la Gestione diretta della sezione "Assegni Familiari dell'Anagrafica Dipendenti", descritta nel paragrafo successivo

| 🔤 Gestione familiari dei di   | pendenti               |                               |                           |
|-------------------------------|------------------------|-------------------------------|---------------------------|
| I 4 4 5 5 5 6                 | @ @ @ <b>₽</b> \       | •                             | 📔 Esci                    |
| Codice ente 1                 | COMUNE DI PROVA        | Anno                          | 2017 🔲 Inabile            |
| Codice dipendente 155         | FRANCESCHIELLI         | LORETTA                       |                           |
| Familiari Redditi             |                        |                               |                           |
| Cognome D"ANNUNZIO            |                        | Nome MARIO                    | Prg. 2                    |
| Sesso 🕞 M C F                 | Rapp.di parentela 2 🦻  | CONIUGE                       | 🗖 Inabile                 |
| Stato civile C Celibe C N     | ubile 💿 Coniugato/a© : | Separato/a 🔿 Divorziato/a©    | Vedovo/a 🔲 Studente/Appr. |
| Data nascita 31/05/1952       | luogo nascita TERAMO   |                               | TE TE                     |
| Cod.fiscale DNNMRA52E31L103   | B CF                   | Nazio                         | pnalità                   |
| Indirizzo VIA GOBELLI 13      |                        | GIULIANOVA                    | 2                         |
| Validità domanda: Gen 🥅 Feb 🦷 | Mar 🗖 Apr 🦵 Mag 🗖      | Giu 🥅 Lug 🔽 Ago 🔽 Se          | t 🔽 Ott 🔽 Nov 🔽 Dic 🔽     |
| Prog. Codice Fiscale          | Cognome                | Nome                          | Rapp.parentela 🔥          |
| 2 DNNMRA52E31L103B            | D"ANNUNZIO             | MARIO                         | 2 📃                       |
| 3 DNNPLG97M17E058C            | D"ANNUNZIO             | PIERLUIGI                     | 3                         |
| 4 DNNLVC12L41E058Y            | D"ANNUNZIO             | LUDOVICA                      | 3                         |
|                               |                        |                               | ~                         |
| ,                             |                        |                               |                           |
| Nuovo E8 Edita E5 Cancel      | la F6 Aggiorna F9 🚳 Fa | n, da detraz, 🔤 Calc, Assegni | 🔲 Aggiorna 🛛 Annulla F7   |

| Campo - Funzione             | DESCRIZIONE                                                                                                    |
|------------------------------|----------------------------------------------------------------------------------------------------|
| Dati Anagrafici<br>Familiari | • E' possibile inserire i dati anagrafici dei familiari da associare al dipendente.<br>Selezionato il dipendente desiderato, ad ogni inserimento di un nuovo familiare si<br>incrementerà il progressivo del numero dei componenti. I dati qui riportati sono<br>direttamente rispondenti al modulo di Domanda Assegni Familiari descritto nel<br>precedente paragrafo, in modo da facilitare l'operatore.                                                                                     |
| Studente<br>Apprendista      | L'Art. 1 al comma 11, lett. d), della Legge 27 dicembre 2006 n° 296, prevede<br>che:<br>< <nel 26="" a="" anni<br="" caso="" con="" di="" equiparati="" età="" familiari="" figli="" inferiore="" nuclei="" o="" più="" tre="">compiuti, ai fini della determinazione dell'assegno rilevano al pari dei figli minori anche<br/>i figli di età superiore a 18 anni compiuti e inferiore a 21 anni compiuti purché studenti<br/>o apprendisti;&gt;&gt;<br/>Nel caso attivare l'indicatore.</nel> |
| Validità domanda             | Questi indicatori dovevano essere selezionati solo se fossero pervenute nuove domande nel periodo Gennaio – Giugno 2017. Lasciare quanto proposto e cioè gli indicatori attivi da Luglio a Dicembre.                                                                                                    |

|            | 🔤 Gestione familiari dei dipendenti                                                                                                    |  |  |  |  |  |  |  |
|------------|----------------------------------------------------------------------------------------------------|--|--|--|--|--|--|--|
|            |                                                                                                    |  |  |  |  |  |  |  |
|            | Codice ente 1 COMUNE DI PROVA Anno 2017 Inabile                                                                                                    |  |  |  |  |  |  |  |
|            | Codie dipendente 155 FRANCESCHIELLI LORETTA                                                                                                    |  |  |  |  |  |  |  |
|            | Familiari Reddiu                                                                                                    |  |  |  |  |  |  |  |
|            | Anno Assegni Redd.Lavoro Dipendente Altro Reddito                                                                                                    |  |  |  |  |  |  |  |
|            | 2007 30737,96 607 2008 31649 607                                                                                                    |  |  |  |  |  |  |  |
|            | 2010 30900 500                                                                                                    |  |  |  |  |  |  |  |
|            | 2011 31200 500                                                                                                    |  |  |  |  |  |  |  |
|            | 2012 30500 700                                                                                                    |  |  |  |  |  |  |  |
|            |                                                                                                    |  |  |  |  |  |  |  |
|            | RISULTATO RELATIVO AL MESE DI DICEMBRE:                                                                                                    |  |  |  |  |  |  |  |
|            | Numero dei figli: 2<br>Numero degli altri: 0                                                                                                    |  |  |  |  |  |  |  |
|            | Tabella di riferimento: 1 - ENTRAMBI I GENITORI E ALMENO U                                                                                                    |  |  |  |  |  |  |  |
|            | Tabella INPS: 11                                                                                                    |  |  |  |  |  |  |  |
|            | Keddito familiare:     30900     S       % redditi da lavoro dipend.:     98,055     II                                                                           |  |  |  |  |  |  |  |
|            | Importo assegno: 89,33                                                                                                    |  |  |  |  |  |  |  |
|            |                                                                                                    |  |  |  |  |  |  |  |
|            | Nuovo F8 Edita F5 Cancella F6 Aggiorna F9 鶲 Fam.da detraz 🔛 Calc.Assegni 🖶 Crea 🔁 Visual Annulla F7                                                               |  |  |  |  |  |  |  |
| Campo/Funz | DESCRIZIONE                                                                                                    |  |  |  |  |  |  |  |
|            | In questo campo è necessario indicare l'ANNO del "Modulo di Certificazione o Dichiarazione"                                                                       |  |  |  |  |  |  |  |
| Anno       | utilizzato per il reperimento degli importi di reddito per lavoro dipendente e altro reddito.                                                                     |  |  |  |  |  |  |  |
| Assegni    | Esempio: CU 2017, 730/2017, Unico 2017.                                                                                                    |  |  |  |  |  |  |  |
| / locegin  | E' ovvio che gli importi presenti in questi "Moduli" identificati con l'anno 2017, si riferiscono a                                                               |  |  |  |  |  |  |  |
|            | 1° luglio 2017 fino al 30 giugno 2018                                                                                                    |  |  |  |  |  |  |  |
|            | Cliccondo su questo bottone saranno presentati nella finestra di dialogo, como nell'acompia                                                                       |  |  |  |  |  |  |  |
|            | sonra riportato tutti i dati utili ad identificare la corretta corresponsione dell'importo dell'assegno                                                           |  |  |  |  |  |  |  |
|            | Nota Bene: I dati rappresentati si riferiscono al mese di DICEMBRE, mese preso a riferimento per                                                                  |  |  |  |  |  |  |  |
| Calcola    | convenzione. Pertanto attenzione ad eventuali esclusioni di componenti il nucleo che dovessero                                                                    |  |  |  |  |  |  |  |
| Assegni    | compiere 18 anni da luglio a novembre, ecc                                                                                                    |  |  |  |  |  |  |  |
| <b>.</b>   | L'indicazione dell'Importo Assegno potrebbe quindi essere diversa rispetto a quella visualizzata                                                                  |  |  |  |  |  |  |  |
|            | nella gestione del bottone "Assegni Familiari" dell'Anagrafica Dipendenti.                                                                                        |  |  |  |  |  |  |  |
|            | Le risultanze qui riportate possono essere trascritte in fondo alla seconda pagina del modulo di domanda Assegni Familiari ad attestare l'avvenuta registrazione. |  |  |  |  |  |  |  |
| Crea       | La funzione Crea consente di riportare automaticamente le risultanze del caricamento dei familiari                                                                |  |  |  |  |  |  |  |
|            | nella sezione "Assegni Familiari" dell'Anagrafica Dipendenti.                                                                                                    |  |  |  |  |  |  |  |
| Visual     | E' possibile visualizzare immediatamente l'esito dell'aggiornamento come sotto riportato                                                                          |  |  |  |  |  |  |  |

Guida operativa < Assegni Familiari >

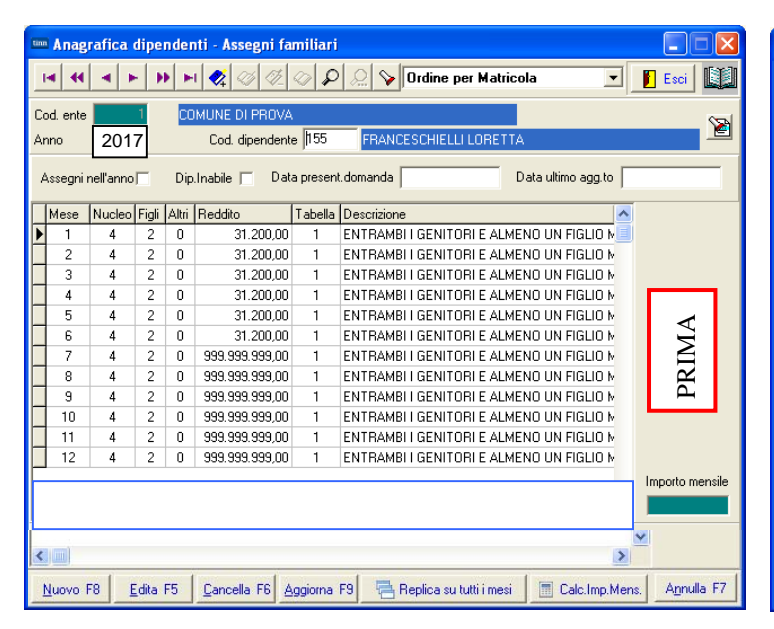

| tin                      | 🔤 🗖 🔀                                                                                                |        |       |       |                |         |                                          |          |
|--------------------------|----------------------------------------------------------------------------------------------------|--------|-------|-------|----------------|---------|------------------------------------------|----------|
|                          | I◀ ◀ ► ▶ ► � ♥ ► Ø Ø Ø Ø ₽ > Ordine per Matricola 🔹 🗾 Esci 🛄                                         |        |       |       |                |         |                                          |          |
| С                        | od. ente                                                                                             |        | 1     | CC    | IMUNE DI PROVA |         |                                          | 001      |
| A                        | nno                                                                                                  | 201    | 7     |       | Cod. dipendent | e 155   | FRANCESCHIELLI LORETTA                   | <u>M</u> |
|                          | Assegni nell'anno 🗸 Dip. Inabile 🗂 Data present. domanda 📄 Data ultimo agg to 🗍                      |        |       |       |                |         |                                          |          |
| Γ                        | Mese                                                                                                 | Nucleo | Figli | Altri | Reddito        | Tabella | Descrizione                              |          |
| Þ                        | 1                                                                                                    | 4      | 2     | 0     | 31.200,00      | 1       | ENTRAMBI I GENITORI E ALMENO UN FIGLIO M |          |
| Γ                        | 2                                                                                                    | 4      | 2     | 0     | 31.200,00      | 1       | ENTRAMBI I GENITORI E ALMENO UN FIGLIO M |          |
| Γ                        | 3                                                                                                    | 4      | 2     | 0     | 31.200,00      | 1       | ENTRAMBI I GENITORI E ALMENO UN FIGLIO M |          |
| Г                        | 4                                                                                                    | 4      | 2     | 0     | 31.200,00      | 1       | ENTRAMBI I GENITORI E ALMENO UN FIGLIO M |          |
| Γ                        | 5                                                                                                    | 4      | 2     | 0     | 31.200,00      | 1       | ENTRAMBI I GENITORI E ALMENO UN FIGLIO M |          |
| Γ                        | 6                                                                                                    | 4      | 2     | 0     | 31.200,00      | 1       | ENTRAMBI I GENITORI E ALMENO UN FIGLIO M | Ĕ        |
| Γ                        | 7                                                                                                    | 4      | 2     | 0     | 30.900,00      | 1       | ENTRAMBI I GENITORI E ALMENO UN FIGLIO 📲 | Ō        |
|                          | 8                                                                                                    | 4      | 2     | 0     | 30.900,00      | 1       | ENTRAMBI I GENITORI E ALMENO UN FIGLIO M | Ā        |
| Γ                        | 9                                                                                                    | 4      | 2     | 0     | 30.900,00      | 1       | ENTRAMBI I GENITORI E ALMENO UN FIGLIO M |          |
| C                        | 10                                                                                                   | 4      | 2     | 0     | 30.900,00      | 1       | ENTRAMBI I GENITORI E ALMENO UN FIGLIO M |          |
|                          | 11                                                                                                   | 4      | 2     | 0     | 30.900,00      | 1       | ENTRAMBI I GENITORI E ALMENO UN FIGLIO M |          |
|                          | 12                                                                                                   | 4      | 2     | 0     | 30.900,00      | 1       | ENTRAMBI I GENITORI E ALMENO UN FIGLIO M |          |
| Importo mensile<br>98.00 |                                                                                                    |        |       |       |                |         |                                          |          |
| <                        |                                                                                                    |        |       |       |                |         |                                          |          |
|                          | Nuovo F8 🛛 Edita F5 🛛 Cancella F6 Aggiorna F9 🗮 Replica su tutti i mesi 🖉 Calc.Imp.Mens. 🛛 Amulla F7 |        |       |       |                |         |                                          |          |

#### Stampa FAMILIARI per Assegni

Trattate le "domande" pervenute da parte dei dipendenti, tramite la funzione di:

#### Stampa Familiari per Assegni

si potrà eseguire un controllo sull'Anagrafica Dipendenti x assegni".

Nel menù:

#### Elaboraz.Annuali – Assegni Familiari

- è presente la funzione:
  - Stampa Familiari x Assegni

| 🚥 Stampa familiari dei dipendenti con assegni al nucleo |                  |               |  |  |  |
|---------------------------------------------------------|------------------|---------------|--|--|--|
|                                                         | 🖺 <u>S</u> tampa | <u>I</u> Esci |  |  |  |
| Ente ENTE DI PROVA                                      |                  |               |  |  |  |
| Scelta limiti di selezione                              |                  |               |  |  |  |
| Anno 2017                                               |                  |               |  |  |  |
| Da codice dipendente 0 0 a 9999999 000                  |                  |               |  |  |  |
| C Ordinamento per codice C Ordinamento alfabetico       |                  |               |  |  |  |
| 🔽 Stampa solo dipendenti che percepiscono gli assegni   |                  |               |  |  |  |
|                                                         |                  |               |  |  |  |
|                                                         |                  |               |  |  |  |
|                                                         |                  |               |  |  |  |

| ENTE DI PROVA | STAMPA DIPENDEN | STAMPA DIPENDENTI RELATIVI FAMILIARI PER ASSEGNI PER L'ANNO 2017 |             |              |           |                      |  |
|---------------|-----------------|------------------------------------------------------------------|-------------|--------------|-----------|----------------------|--|
| 40 DOMENI     | DANIELA         | 15/09/1973                                                       | 31/12/9999  | Reddito Fam. | 40.901,00 | SI Assegni nell'anno |  |
| FABI          | ERNESTO         | 01/04/1998 FBARST                                                | 98D01 E058Y | FIGLIO /A    |           |                      |  |
| FABI          | DANIELA         | 20/04/2000 FBADNL                                                | 00D60E058P  | FIGLIO /A    |           |                      |  |
| FABI          | FABIO           | 01/01/2001 FBAFBA                                                | 01A01L103P  | FIGLIO /A    |           |                      |  |

#### Gestione sezione "Assegni Familiari dell'Anagrafica Dipendenti"

Alla riconsegna della domande da parte dei dipendenti l'applicazione dei nuovi dati potrà essere sviluppata tramite la modalità di:

Gestione della sezione "Assegni Familiari dell'Anagrafica Dipendenti".
 Nel menù:

#### Anagrafica – Risorse Umane

Anagrafica dipendenti

è presente la funzione di gestione della sezione :

#### • Assegni Familiari dell'Anagrafica Dipendenti (scelta sconsigliata)

| ti | 🎟 Anagrafica dipendenti - Assegni familiari 📃 🗖 🔀 |           |               |       |             |                   |       |                                         |         |            |
|----|---------------------------------------------------|-----------|---------------|-------|-------------|-------------------|-------|-----------------------------------------|---------|------------|
|    | <b>I4</b>                                         |           | × H           |       | 2           |                   | P     | 💭 💊 Ordine per Matricola                | •       | Esci 🛄     |
|    | Anno                                              | 20        | 015           |       | Cod         | l. dipendente 580 | )     | LEVIERI GRAZIA                          |         | 2          |
|    | Assegn                                            | i nell'an | no 🔽          | Dip.  | Inabil      | e 🥅 Data pres     | ent.d | omanda Data ultimo agg                  | ı.to    |            |
| Γ  | Anno                                              | Mese      | Nucleo        | Figli | Altri       | Reddito           | Tab.  | Descrizione                             | ~       |            |
|    |                                                   | 1         | 3             | 1     | 0           | 32.897,00         | 1     | ENTRAMBI I GENITORI E ALMENO UN FIG     | ILIO M  |            |
|    |                                                   | 2         | 3             | 1     | 0           | 32.897,00         | 1     | ENTRAMBI I GENITORI E ALMENO UN FIG     | iLIO M  |            |
|    |                                                   | 3         | 3             | 1     | 0           | 32.897,00         | 1     | ENTRAMBI I GENITORI E ALMENO UN FIG     | illo M  |            |
|    |                                                   | 4         | 3             | 1     | 0           | 32.897,00         | 1     | ENTRAMBLI GENITORI E ALMENO UN FIG      | iLIO M  |            |
|    |                                                   | 5         | 3             | 1     | 0           | 32.897,00         | 1     | ENTRAMBI I GENITORI E ALMENO UN FIG     | illo M  |            |
|    | Ì                                                 | 6         | 3             | 1     | 0           | 32.897,00         | 1     | ENTRAMBI I GENITORI E ALMENO UN FIG     | iLIO M  |            |
|    | 0                                                 | 7         | 3             | 1     | 0           | 32.897,00         | 1     | ENTRAMBI I GENITORI E ALMENO UN FIG     | illo M  |            |
|    | 5                                                 | 8         | 3             | 1     | 0           | 32.897,00         | 1     | ENTRAMBI I GENITORI E ALMENO UN FIG     | illo M  | 0          |
|    |                                                   | 9         | 3             | 1     | 0           | 32.897,00         | 1     | ENTRAMBI I GENITORI E ALMENO UN FIG     | iLIO M  | []         |
|    |                                                   | 10        | 3             | 1     | 0           | 32.897,00         | 1     | ENTRAMBI I GENITORI E ALMENO UN FIG     | illo M  | N          |
|    |                                                   | 11        | 3             | 1     | 0           | 32.897,00         | 1     | ENTRAMBI I GENITORI E ALMENO UN FIG     | íLIO M  | SI         |
|    |                                                   | 12        | 3             | 1     | 0           | 32.897,00         | 1     | ENTRAMBI I GENITORI E ALMENO UN FIG     | ILIO M  | Щ          |
|    | Importo mensile<br>46.23                          |           |               |       |             |                   |       |                                         |         |            |
|    | <u>N</u> uovo                                     | F8        | <u>E</u> dita | F5    | <u>C</u> an | cella F6 Aggiorr  | ha FS | 🛛 🖶 Replica su tutti i mesi 🖉 🔳 Calc.Im | p.Mens. | Annulla F7 |

Sulla base delle domande riconsegnate da parte dei dipendenti, inserire, nell'Anagrafica del Dipendente bottone "Assegni Familiari" o nella più specifica e comoda sezione **Assegni Familiari dell'Anagrafica Dipendenti**, i seguenti dati: :

- numero componenti il nucleo, numero figli, numero altri, reddito,
- numero tabella assegni, (data presentazione domanda), (data ultimo aggiornamento) e se disattivato in precedenza, l'indicatore "Assegni nell'anno".

#### per i soli mesi da Luglio a Dicembre 2017.

Allo scopo di facilitare l'inserimento sugli altri mesi dopo quello modificato, nel bottone Assegni Familiari è stato predisposto un apposito bottone "Replica su tutti i mesi".

Terminato di modificare i dati nel mese prescelto, ci si posiziona sul mese successivo, e qui, cliccando sul tasto "Replica su tutti i mesi" i dati della riga precedente saranno riportati fino al mese di dicembre.

Per i mesi da Gennaio a Giugno 2017 lasciare la precedente situazione.

| Importo Monsilo | L'importo                                                      | mensile   | visuali | izzato | ) si  | riferisce | al | mese     | selezio | nato. E | , |
|-----------------|----------------------------------------------------------------|-----------|---------|--------|-------|-----------|----|----------|---------|---------|---|
|                 | possibile                                                      | spostarsi | su      | un     | altro | mese      | е  | cliccare | e sul   | bottone | ÷ |
|                 | "Calc.Imp.Mens" per ottenere visualizzato il relativo importo. |           |         |        |       |           |    |          |         |         |   |

#### Calcolo Arretrati

Nel menù:

- Elaborazioni Mensili
- Calcolo Arretrati Assegni Familiari
- è presente la funzione di:
  - Calcolo Arretrati

| 🚥 Creazione                   | appoggio per stampa arretrati assegni famili            | ari                                |        |
|-------------------------------|---------------------------------------------------------|------------------------------------|--------|
| 1 00                          | DMUNE DI PROVA                                          |                                    |        |
|                               | Limiti inferiori                                        | Limiti superiori                   |        |
| Tabella as:<br>Anno           | regni fino a                                            | 30/06/2018                         |        |
| Da codice                     | mese 7 a codice mese                                    | 9                                  |        |
| Selezior<br>© Inter<br>C Elem | vallo Dipen<br>co Dipen                                 | a codice Dip 9999999               |        |
|                               | Calcola arretrati per le sole persone che hanno diritto | agli assegni nel mese corrente 🛛 🔽 |        |
| [                             | 0%                                                      | 🦯 🛣 Avvio                          | 📔 Esci |
|                               |                                                         |                                    |        |

| Campo - Funzione                                                                                      | DESCRIZIONE                                                                                                    |
|----------------------------------------------------------------------------------------------------|----------------------------------------------------------------------------------------------------|
| Tabella Assegni<br>fino a:                                                                            | <ul> <li>Naturalmente si tratta della scadenza delle nuove tabelle con validità dal<br/>01/07/2017 al 30/06/2018.</li> </ul>                                                                                                    |
| Da codice mese<br>a codice mese                                                                       | <ul> <li>Nell'esempio sopra riportato viene proposta la situazione nella mensilità del mese<br/>10.0 di OTTOBRE, dove come mese iniziale sarà 7 – Luglio e come mese finale<br/>viene proposto il mese 9 – Settembre (mese precedente al mese di lavoro<br/>proposto nell'esempio, di cui si considera già eseguita la funzione di Archiviazione<br/>Mensile).</li> </ul>                                                                                                    |
|                                                                                                    | In base a quanto sopra indicato adeguare i criteri di selezione rispetto all'effettivo mese di lavoro in cui si opererà                                                                                                    |
| Codice Dip. e/o<br>selez.                                                                             | E' possibile eventualmente restringere il calcolo solo ad alcuni dipendenti                                                                                                    |
| Calcola Arretrati<br>per le sole<br>persone che<br>hanno diritto agli<br>assegni nel mese<br>corrente | <ul> <li>L'attivazione di questo indicatore (proposto a standard) consente di eseguire il calcolo degli arretrati solo per quei dipendenti che, per esempio, nel mese di Luglio, hanno l'indicatore:</li> <li>"Assegni nell'anno" attivo.</li> <li>Vengono così esclusi tutti quei dipendenti che presentano dei valori (di probabili precedenti domande) nel bottone Assegni Familiari, e che, non avendo attivo l'indicatore "Assegni nell'anno" al momento del calcolo degli arretrati, si potrebbe ritenere che non ne abbiano più diritto e pertanto eventuali conguagli di Assegni Familiari dovranno essere regolati manualmente.</li> </ul> |

La funzione così selezionata consentirà di calcolare gli arretrati per quei dipendenti che, avendo consegnato in ritardo la domanda per gli assegni familiari non li hanno percepiti, oppure li hanno percepiti in misura errata.

Le funzioni successive di Manutenzione e Stampa consentiranno anche un riscontro:

- dei valori percepiti nel periodo selezionato,
- dei valori che avrebbe dovuto percepire secondo le nuove tabelle e le relative differenze,

#### Manutenzione arretrati Assegni Familiari

Nel menù:

- Elaborazioni Mensili
- Calcolo Arretrati Assegni Familiari

è presente la funzione di:

• Manutenzione arretrati assegni familiari

| 🎟 Manutenzione arretrati assegni famili                                                                                                    | iari                                                                    |                     |  |  |  |
|----------------------------------------------------------------------------------------------------|-------------------------------------------------------------------------|---------------------|--|--|--|
|                                                                                                    |                                                                         |                     |  |  |  |
| Codice ente         1         COMUNE DI PROVA           Data scadenza         30/06/2018         Anno           Dipendente         155         FRANCESCHIELLI           | 2017 Mese 10<br>LORETTA                                                 | ß                   |  |  |  |
| Codice tabella assegni<br>Numero componenenti il nucleo familiare<br>Numero dei figli<br>Reddito complessivo<br>Importo calcolato<br>Importo pagato<br>Arretrati pagati | 1       4       2       € 0.00       € 294.00       € 0.00       € 0.00 |                     |  |  |  |
| Nuovo F8 Edita F5 Cancella F6                                                                                                    | Aggioma F9                                                              | A <u>n</u> nulla F7 |  |  |  |

La funzione di Calcolo Arretrati provvede a memorizzare su questo apposito archivio tutte le risultanze che sono state determinate per ogni singolo dipendente nel periodo indicato nei criteri di selezione (da codice mese - a codice mese). Risulta evidente che la funzione di Calcolo Arretrati potrebbe non tenere conto di aggiustamenti manuali, o di situazioni anomale non prevedibili da programma, ecco che quindi una eventuale manutenzione da parte dell'operatore di questi dati, consentirà di utilizzare pienamente la funzione di "**Calcolo Cedolini**", che in base alle risultanze calcolate e presenti su questo archivio, <u>provvederà a generare AUTOMATICAMENTE le voci necessarie, direttamente nella mensilità di lavoro</u>.

Con questa funzione è possibile eseguire le varie ed eventuali manutenzioni necessarie.

| Campo                                                                                                    | DESCRIZIONE                                                                                                    |  |  |  |  |  |  |  |
|----------------------------------------------------------------------------------------------------|----------------------------------------------------------------------------------------------------|--|--|--|--|--|--|--|
| Mese Le risultanze del calcolo degli arretrati vengono totalizzate nel Mese selez<br>funzione Scelta Parametri di Lavoro. Nell'esempio sopra riportato riprendeno<br>esposto in precedenza il mese è 10 Ottobre. |                                                                                                    |  |  |  |  |  |  |  |
| Importo<br>calcolato                                                                                                    | L'esempio sopra riportato si riferisce alla presentazione tardiva ad Ottobre 2017, della domanda<br>da parte del Dipendente Matricola 155 FRANCESCHIELLI LORETTA.<br>Tendendo conto, per esempio, che l'assegno mensile ammonti ad Euro 98,00.<br>La funzione di ricalcolo, con i criteri di selezione di esempio, conteggerà un importo di 294,00.<br>Questo importo è il frutto della moltiplicazione di Euro 98,00 (Assegno Mensile) x i 3 Mesi di<br>Luglio, Agosto e Settembre in cui a causa della tardiva comunicazione da parte del dipendente,<br>gli Assegni Familiari non erano stati erogati.                                                                                                    |  |  |  |  |  |  |  |
| Importo<br>pagato                                                                                                    | <ul> <li>L'Importo Pagato viene determinato tramite la somma algebrica delle voci:         <ul> <li>90001 ASSEGNI FAMILIARI</li> <li>90002 ARRETRATI ASSEGNI FAMILIARI</li> <li>90003 RECUPERO ASSEGNI FAMILIARI</li> <li>90003 RECUPERO ASSEGNI FAMILIARI (la voce 90003 è una Competenza NEGATIVA – si usa il segno "meno" prima dell'importo per l'erogazione !!)</li> </ul> </li> <li>NOTA BENE: Eventuali erogazioni di arretrati manuali relativi ad anni precedenti di assegni familiari che NON debbano essere considerati per qualsiasi motivo nel computo del totale degli Assegni Percepiti (somma algebrica delle 3 voci sopra riportate) devono essere movimentati con la voce             <ul> <li>90010 Conguaglio Assegni Familiari</li> </ul> </li> </ul> |  |  |  |  |  |  |  |

#### Stampa Arretrati Assegni Familiari

Nel menù:

Elaborazioni Mensili

Calcolo Arretrati Assegni Familiari

è presente la funzione di:

#### • Stampa arretrati assegni familiari

La funzione consente di documentare le risultanze calcolate dal programma di Calcolo Arretrati e/o mantenute dall'operatore, in modo da poter eseguire un riscontro con quanto sarà fatto dalla funzione di "**Calcolo Cedolini**", che in base alle risultanze calcolate e presenti su questo archivio, provvederà a generare AUTOMATICAMENTE le voci necessarie, direttamente nella mensilità di lavoro.

| 🚥 Stampa calcolo arretrati assegni familiari       |                  |                 |
|----------------------------------------------------|------------------|-----------------|
|                                                    | 🖺 <u>S</u> tampa | <u><u> </u></u> |
| Ente COMUNE DI PROVA                               |                  |                 |
| Scelta limiti di selezione                         |                  |                 |
| Anno 2017                                          |                  |                 |
| Codice dipendente da 0 0 0 0 0 0 0 00 00 00 00 000 |                  |                 |
| Mese da 10 🔹 a 10 🗲                                |                  |                 |
| Ordina per                                         |                  |                 |
| Codice     Cognome/nome     Codice Fiscale         |                  |                 |
|                                                    |                  |                 |
|                                                    | 🔽 Antep          | rima di stampa  |

| COMUNE DI PROVA            |                  |              |                   |                |            | Pag. 1 |
|----------------------------|------------------|--------------|-------------------|----------------|------------|--------|
| STAMPA                     | ARRETRATI ASSE   | GNI FAMILIAR | RI PERIODO 1      | 0 - 2017       | ESEMPIO    |        |
| Dipendente                 |                  |              | Assegni percepiti | Assegni dovuti | Differenza |        |
| 155 FRANCESCHIELLI LORETTA | FRNLDN57C69E058G |              | 0,00              | 294,00         | 294,00     |        |
|                            |                  | TOTALI:      | 0,00              | 294,00         | 294,00     |        |

#### Calcolo Cedolini

La presenza di elementi nella Tabella "Arretrati Assegni Familiari" consente al momento dell'esecuzione della Funzione di Calcolo Cedolini, di riportare le risultanze del "calcolo degli arretrati" direttamente sul cedolino.

#### Esempio:

| tin      | Com                 | unicaz            | ion           | idel r                         | nese                      |                                |           |                   |                |                 |                 |                         |               | ×        |
|----------|---------------------|-------------------|---------------|--------------------------------|---------------------------|--------------------------------|-----------|-------------------|----------------|-----------------|-----------------|-------------------------|---------------|----------|
|          | ia   44             |                   | F             | **                             | । 😻 🐼 🖉                   | # @ <b>P</b> &                 | 2 💊       |                   |                |                 |                 | Esc                     | i 📓           |          |
| Г        | 1 (                 | COMUN             | E DI          | PROV/                          | 4                         | Mese                           | 2017      | 10                | 0 0110         | BRE             |                 |                         |               |          |
| D        | ipender             | nte 155           |               | FRAM                           | ICESCHIELLI               |                                | Da        | ta Assunz         |                |                 | CategC2         |                         | <b>S</b>      | 2        |
|          |                     |                   |               | LORE                           | etta.                     |                                | Da        | ta Licenz.        |                |                 | Pro             | g.Cedol.                | ĵ –           |          |
| Oi<br>[· | e retrib.<br>156,00 | Ore lav<br>156,00 | r. Gi<br>Di F | <mark>G detra:</mark><br>31,00 | z. GG retrib. G0<br>26,00 | G InpdapGG Inps<br>30,00 26,00 | Sett.Inps | Ass.fam.<br>26,00 | GG Tfr<br>0,00 | GG Tfs<br>30,00 | Ratei XIII<br>0 | GG Rat.XIII<br>20,66459 | % IRP8<br>0,0 | EF<br>00 |
| ŕ        | Tipo                | Voce              | Pr.           | anno                           | Descrizione               |                                |           |                   | hh/gg          | Dato            | base            | Importo                 |               | ~        |
| T        | 0                   | 90001             | 0             | 0                              | ASSEGNI FAN               | MILIARI                        |           |                   | 0              |                 |                 |                         | 98,00         | Г        |
| T        | 0                   | 90002             | 0             | 0                              | ARRETRATI                 | ASSEGNI FAMILI                 | ARI       |                   | 0              |                 |                 |                         | 294,00        |          |
|          | 1                   | 1                 | 0             | 2013                           | IRAP - 0%                 |                                |           |                   | 0              |                 | 1.204,59        |                         |               | •        |
|          | 1                   | 2                 | 0             | 2013                           | FONDO CRED                | DITO - 0,35%                   |           |                   | 0              |                 | 1.204,59        |                         | 4,22          |          |
|          | 1                   | 3                 | 0             | 2013                           | CPDEL - 8,85              | %                              |           |                   | 0              |                 | 1.204,59        |                         | 106,61        |          |
|          | 1                   | 4                 | 0             | 2013                           | Ecced.CPDEL               | 1%-0%                          |           |                   | 0              |                 | 1.204,59        |                         |               | ۳        |
|          | 1                   | 21                | 0             | 2013                           | INADEL - 2,5%             | %                              |           |                   | 0              |                 | 923,25          |                         | 23,08         |          |
|          | 1                   | 46                | 0             | 2013                           | INAIL - 0%                |                                |           |                   | 0              |                 | 1.205,00        |                         |               |          |
|          | 1                   | 50                | 1             | 2013                           | IMPONIBILE I              | RPEF                           |           |                   | 0              |                 | 1.070,68        |                         |               |          |
|          | 1                   | 50                | 2             | 2013                           | IRPEF LORD/               | 4                              |           |                   | 0              |                 | 246,26          |                         |               |          |
| ▶        | 1                   | 50                | 3             | 2013                           | DETRAZIONI                | PER TIPO DI RE                 | DDITO     |                   | 0              |                 | 120,22          |                         |               | ~        |
| <        |                     |                   |               |                                |                           |                                |           |                   |                |                 |                 |                         | >             |          |
|          | fotale c            | ompeter           | nze           | €                              | 1.596,59                  | Totale trattenut               | te        | € 216,7           | '9             | Netto a         | a pagare        | € 1.37                  | 9,80          |          |
|          | <u>N</u> uovo       | F8                | E             | dita F5                        | Cancella                  | F6 Aggiorna F                  | 9         | Calcola           |                | isual           | 📇 Star          | npa A <u>n</u>          | nulla F       | 7        |

| Funzione         | Descrizione Campo                                                                                                    |
|------------------|----------------------------------------------------------------------------------------------------|
|                  | La funzione di <b>Calcolo Cedolino</b> attraverso la funzione di <b>Inserimento</b><br><b>Comunicazioni del Mese</b> , o richiamata con la funzione di <b>"Calcolo</b><br><b>Generale"</b> , determina lo sviluppo sia dei nuovi importi degli Assegni<br>Familiari che degli eventuali Arretrati o Recuperi precedentemente<br>calcolati con la funzione di Calcolo Arretrati Assegni Familiari.                         |
| Calcolo Cedolino | Nell'esempio sopra riportato si evidenzia la situazione del Dipendente<br>Matricola 155 fin'ora trattato in questa documentazione con le risultanze<br>degli "Assegni Familiari" distinte per:                                                                                                    |
|                  | <b>NOTA BENE:</b> Nel caso si rilevi che il calcolo degli Arretrati Assegni<br>Familiari, eseguito dalla funzione precedentemente descritta, non<br>risponda a quanto desiderato, sarà possibile intervenire direttamente con<br>la funzione di Manutenzione Calcolo Arretrati Assegni Familiari per<br>modificare i valori o addirittura eliminare l'elemento e quindi intervenire in<br>modalità completamente manuale. |